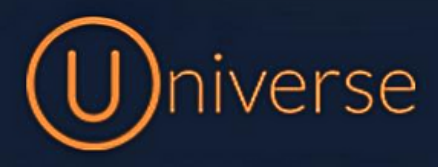

## How to change short numbers

Short numbers or Extension numbers are a useful addition to the universe system which allows you to set a specific short number for your staff members

1.) Login to the universe portal (if you're unsure of your username or password you can use the forgot password button on the login screen to get this reset or just get in touch)

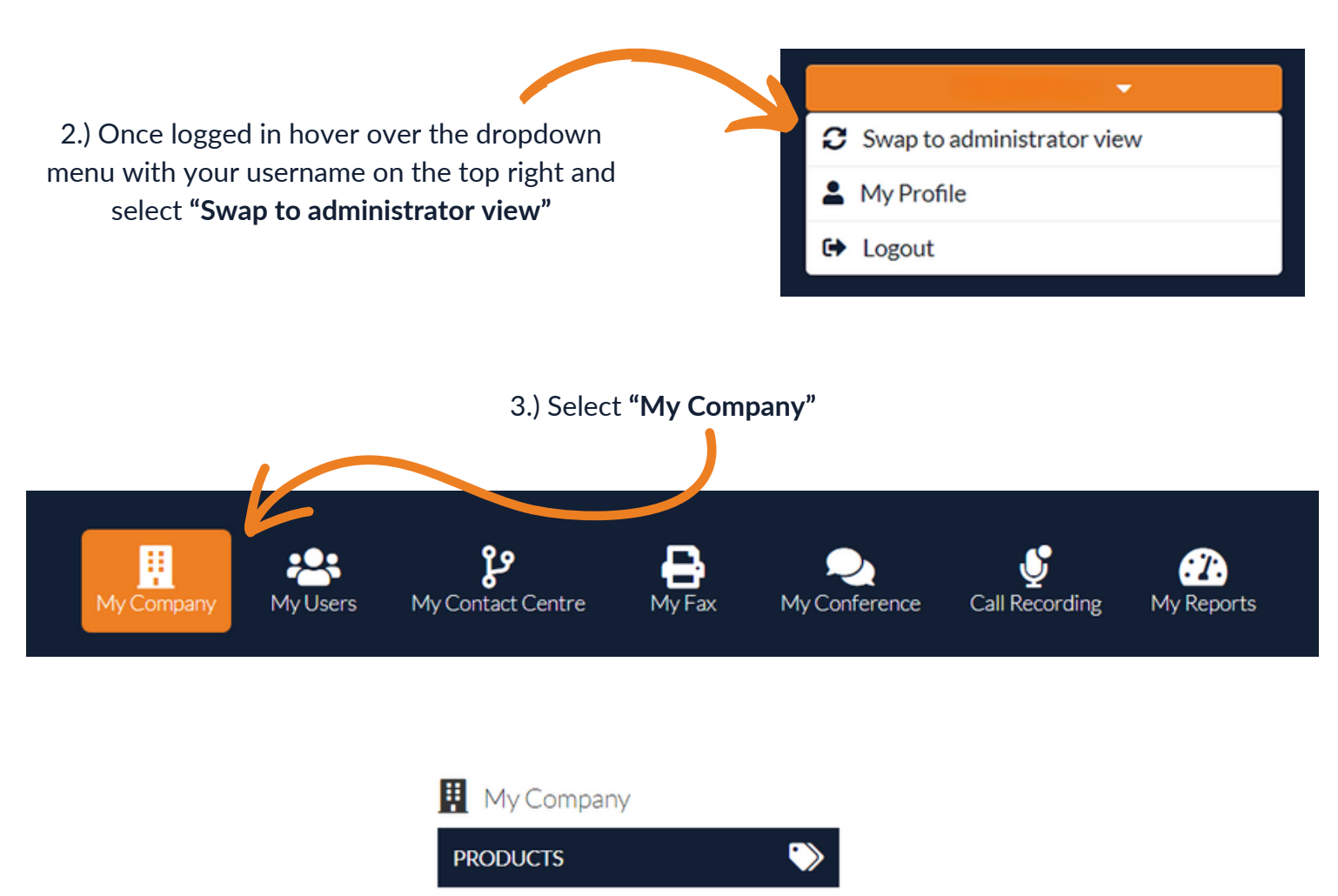

J

Ξ

2

4.) Select "Short Numbers" from the left
NUMBERS
DEVICES
SUBSCRIPTIONS
PHONE BOOK
SHORT NUMBERS

## 5.) Here you can view all short numbers already made and who they are assigned to

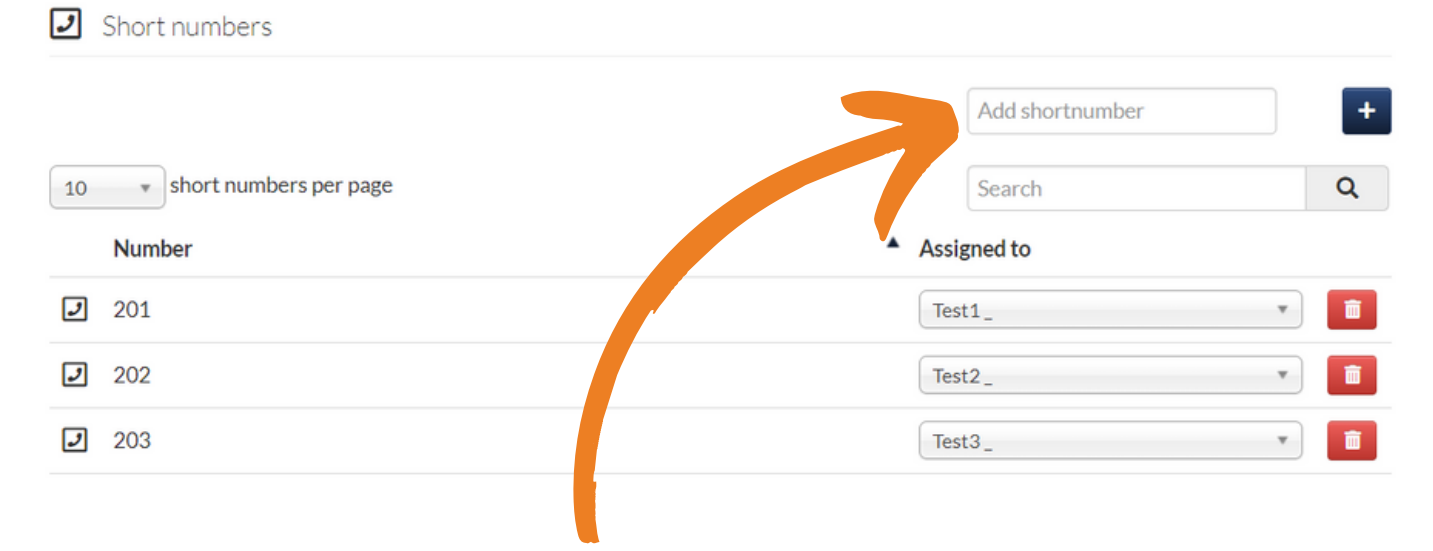

6.) To add new ones, simply type what you'd like in this box and hit the + button

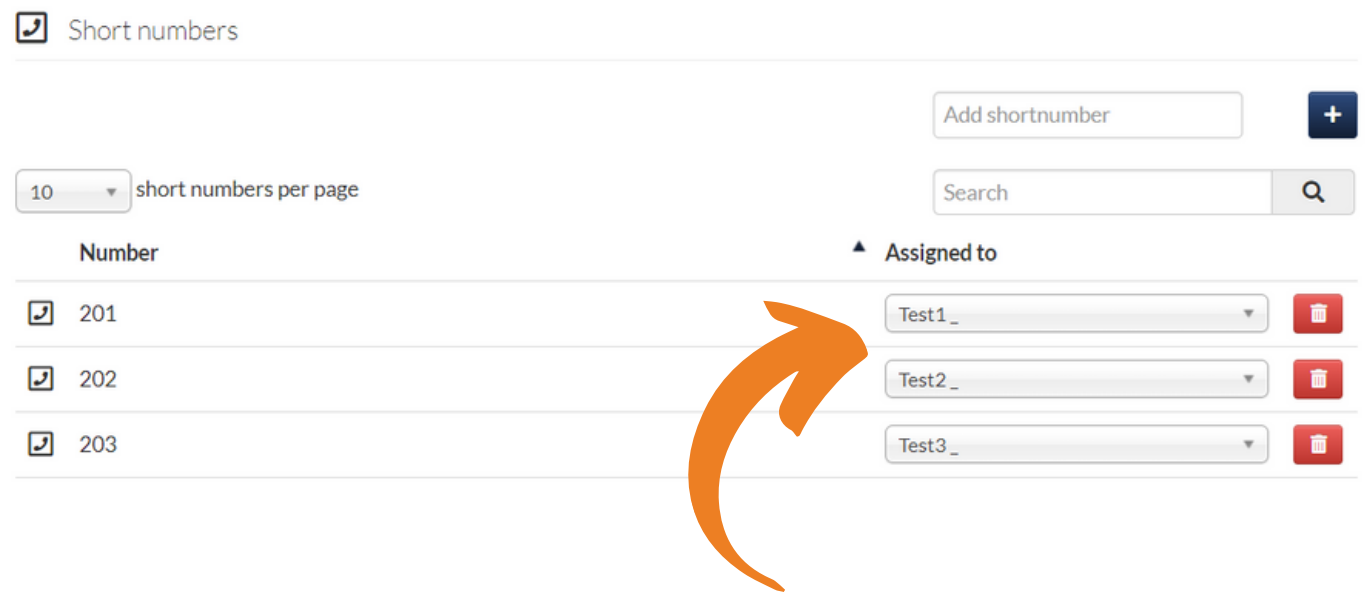

7.) To change who a short number is assigned to click the drop down box next tot he number and select a different user from the list

| Add shortnumber                 | +   |  |
|---------------------------------|-----|--|
| Search                          | Q   |  |
| <ul> <li>Assigned to</li> </ul> |     |  |
| Test1_                          | •   |  |
| Test2_                          | · · |  |
| Test3_                          |     |  |
|                                 |     |  |

8.) If you'd like to delete any, simply click the Bin icon

9.) Once you have added a short number you can simply type this into your phone or softphone app and it will directly call the user assigned. Most of our customers choose 3 or 4 digits depending on the company size.

Please note: If you have no available user licenses or subscriptions, please get in touch with you're account manager

0333 023 7000

## firstcom eUrope